## Erlkönig - Schnittstellen - BDT Import

Mit der BDT-Import-Schnittstelle können Daten aus anderen Praxisverwaltungssystemen importiert werden. Dabei wird im Quellsystem zunächst ein BDT-Export durchgeführt, der alle Patientendaten in eine Exportdatei zusammenfasst, die im lokalen Verzeichnissystem abgelegt wird. Diese Exportdatei wird dann in RED eingelesen. Das BDT-Format ist nicht standardisiert, aber hat sich über die Jahre als Quasi-Standard etabliert.

## Datenimport

Um Daten in RED zu importieren, rufen Sie die Funktion **Datenimport/export** auf und wechseln auf die Option **BDT-Import.** Wählen Sie dort aus Initiale Datenübertragung "Ja" und BDT-Patientennummer "Ja". Hinterlegen Sie das aktuelle Abrechnungsjahr und das entsprechende Quartal.

Wichtig: Wurde z.B. Quartal 2 bereits abgerechnet, so wählen Sie Quartal 2 aus. Wurde Quartal 2 noch nicht abgerechnet, so wählen Sie bitte Quartal 1 aus.

| Homepage                                                                                                    | Datenimpo       | rt/export | ×                     |            |                   |                                  |
|----------------------------------------------------------------------------------------------------|-----------------|-----------|-----------------------|------------|-------------------|----------------------------------|
| Datenimpor                                                                                                    | rt/export       | AWST      | CSV-Import            | BDT-Import | Medienimport      | BDT-Export                       |
| Vorbereitun                                                                                                    | <b>g</b> Dateni | mport     | Abschluß V            | Verkzeuge  |                   |                                  |
| Mit dem BDT-Import kann ich BDT- oder NDT-Dateien einlesen, um Daten aus Fremdsystemen zu übernehmen. Um den<br>Datenimport richtig zu steuern, benötige ich einige Informationen von Ihnen. |                 |           |                       |            |                   |                                  |
| Initiale Datenübernahme?                                                                                                    |                 | E         | BDT-Patientennummern? |            | Abrechnungsquarta | 0                                |
| Ja Nein                                                                                                    |                 |           | Ja Nein               |            | 2021 2022         | 2023                             |
|                                                                                                    |                 |           |                       |            | Q1 Q2             |                                  |
|                                                                                                    |                 |           |                       |            |                   | DATEI AUF DEM COMPUTER AUSWÄHLEN |
|                                                                                                    |                 |           |                       |            |                   |                                  |
|                                                                                                    |                 |           |                       |            |                   |                                  |

Um einen Import zu starten, müssen Sie zunächst das Dateiverzeichnis auswählen, aus dem die Daten gezogen werden sollen. Starten Sie den Daten Import.

| Homepage Datenimport/export X                                                         |                |
|---------------------------------------------------------------------------------------|----------------|
| Datenimport/export AWST CSV-Import BDT-Import Medienimport BDT-Export                 |                |
| Vorbereitung Datenimport Abschluß Werkzeuge                                           |                |
| Ich habe die Datei eingelesen und überprüft. Wir können jetzt mit dem Import starten. | IMPORT STARTEN |

## Ist der Import erfolgreich beendet, wird Ihnen dies mit einer Prozentanzeige angezeigt

| Homepage Datenimport/expo      | rt 🗙                             |                                   |                     |
|--------------------------------|----------------------------------|-----------------------------------|---------------------|
| Datenimport/export AWST        | CSV-Import BDT-Import            | Medienimport BDT-Expor            | t                   |
| Vorbereitung Datenimport       | Abschluß Werkzeuge               |                                   |                     |
| Ich habe die Importdatei einge | lesen. Es sind noch einige Absch | nlußarbeiten erforderlich, die ic | h jetzt durchführe. |
| Aktualisierung Preloads        | 100 %                            |                                   |                     |
| Patienten                      | Chipkarten                       | Episoden                          |                     |
| 9   57                         | 0   3                            | 9   192                           |                     |
| Diagnosen                      | Leistungen                       | Arzneimittel                      | Laborwerte          |
| 7   153                        | 6   402                          | 21   331                          | 3   167             |

Im Anschluss können Sie unter dem Reiter Medienimport Dokumente und Bilder hochladen.

Um Daten in RED zu importieren, rufen Sie die Funktion **Datenimport/export** auf und wechseln auf die Option **Medienimport** und wählen unten links unter BDT-Ordner das Verzeichnis der Brief-Datei für den BDT-Import aus.

| Homepage Datenimport/export X                                                                                                    |  |  |  |  |  |  |
|----------------------------------------------------------------------------------------------------|--|--|--|--|--|--|
| Datenimport/export AWST CSV-Import BDT-Import Medienimport BDT-Export                                                                                                    |  |  |  |  |  |  |
| Vorbereitung Bildkonvertierung Word-Konvertierung Medien-Import                                                                                                    |  |  |  |  |  |  |
| Import von Bildern und Dokumenten aus einer BDT-Datei. Der Import der Patientendaten muss bereits erfolgreich<br>abgeschlossen sein. Betriebssystem muss Windows sein!                                                       |  |  |  |  |  |  |
| Diese Funktion liest die Dokumentenreferenzen aus der BDT-Datei aus und erzeugt CSV-Dateien für Bilder und Briefe. Alle<br>Bilder und Dokumente liegen in einem Unterordner BRIEFE im gleichen Verzeichnis wie die BDT-Datei |  |  |  |  |  |  |
| BDT-Ordner                                                                                                    |  |  |  |  |  |  |
| IMPORTDATEN ERSTELLEN                                                                                                    |  |  |  |  |  |  |

Starten Sie das erstellen der Import Datei.

Am oberen Rand des Webbrowsers zeigt Ihnen eine grüne Leiste die aktuelle Bearbeitung an. Ist die Zeile verschwunden, können Sie über den Reiter "Bildkonvertierung" die Bilder falls notwendig konvertieren.

Über den Reiter "Wordkonvertierung" konvertieren Sie bitte die Briefe und Starten anschließend den Mediaimport über den Reiter Medien-Import.

| 🖤 Ich habe schon 956 Zeilen gelesen (0 Bilder, 0 Briefe)                                                                                                    |  |  |  |  |  |  |  |
|----------------------------------------------------------------------------------------------------|--|--|--|--|--|--|--|
| Homepage Datenimport/export ×                                                                                                    |  |  |  |  |  |  |  |
| Datenimport/export AWST CSV-Import BDT-Import Medienimport BDT-Export                                                                                                    |  |  |  |  |  |  |  |
| Vorbereitung Bildkonvertierung Word-Konvertierung Medien-Import                                                                                                    |  |  |  |  |  |  |  |
| Import von Bildern und Dokumenten aus einer BDT-Datei. Der Import der Patientendaten muss bereits erfolgreich<br>abgeschlossen sein. Betriebssystem muss Windows sein!                                                       |  |  |  |  |  |  |  |
| Diese Funktion liest die Dokumentenreferenzen aus der BDT-Datei aus und erzeugt CSV-Dateien für Bilder und Briefe. Alle<br>Bilder und Dokumente liegen in einem Unterordner BRIEFE im gleichen Verzeichnis wie die BDT-Datei |  |  |  |  |  |  |  |
| BDT-Ordner<br>C:\Users\meike.deinet\Desktop\RED Import                                                                                                    |  |  |  |  |  |  |  |

IMPORTDATEN ERSTELLEN